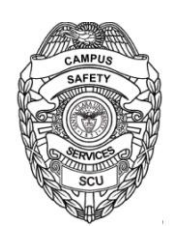

## **Campus Safety Services** Santa Clara University

Instruction to Drivers:

- 1. Log in or Sign Up for ChargePoint account (if you already have an account, go to step 3)
- 2. How to Sign Up for ChargePoint account:
  - a. ChargePoint website at <u>www.chargepoint.com</u>
  - b. ChargePoint Mobile App on iPhone or Android
    - i. By signing up via mobile app, you will immediately be able to start sessions without waiting for your ChargePoint card to arrive
- 3. Connecting to Santa Clara University
  - a. Click on Connections tab
  - b. Locate Connection Code field (see below image)

| Find | Conr | nections | Offers |
|------|------|----------|--------|
|------|------|----------|--------|

| 🚯 Add Filter                                                                                                    |                    |                           |  |  |
|----------------------------------------------------------------------------------------------------|--------------------|---------------------------|--|--|
| Match all                                                                                                    | 🔘 Match any        | Apply Filters             |  |  |
| Connection code 💡                                                                                                    |                    | Apply                     |  |  |
| <ul> <li>c. Enter connection code provided</li> <li>d. Click Apply</li> <li>e. Request connection prompt will appear</li> <li>f. Fill out required (*) information (see below image)</li> <li>g. Click Request Connection</li> </ul> |                    |                           |  |  |
| Available to                                                                                                    | SCU Affiliates     |                           |  |  |
| * Valid SCU<br>Permit                                                                                                    |                    |                           |  |  |
| Benefits                                                                                                    | Free Charging with | Valid Permit              |  |  |
| I agree to the C                                                                                                    | cel Request (      | ond Conditions <b>(?)</b> |  |  |